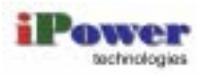

# 畅视 2000 可视电话用户手册

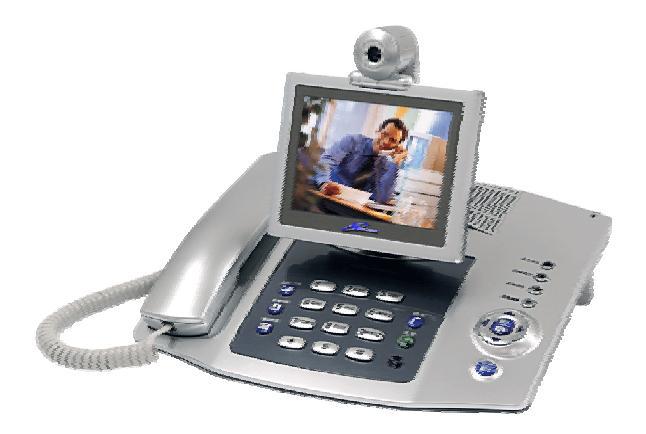

## 北京艾波时信科技有限公司

www.ipowertime.com

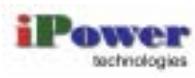

| Ħ | 콠  |
|---|----|
|   | ЯK |

| 1 | 注意事项        | 1  |
|---|-------------|----|
| 2 | 组成结构        | 2  |
|   | 2.1 内置摄像头   | 2  |
|   | 2.2 显示屏     | 2  |
|   | 2.3 背部接口    | 3  |
| 3 | 基本操作        | 4  |
| 4 | 系统设置        | 6  |
| 5 | 操作指南        | 12 |
|   | 5.1 拨打语音电话  | 12 |
|   | 5.2 拨打可视电话  | 12 |
|   | 5.3 空闲时接听电话 | 13 |
|   | 5.4 忙时接听电话  | 13 |
|   | 5.5 使用电话簿   | 14 |
|   | 5.6 使用通话记录  | 17 |
|   | 5.7 查询状态    | 18 |
|   | 5.8 召集会议    | 19 |
|   | 5.9 会议控制    | 21 |
|   | 5.10 设置监控   | 22 |
|   | 5.11 设置 NAT | 23 |
| 6 | FAQ         | 25 |
|   | 6.1 启动问题    | 25 |
|   | 6.2 注册问题    | 26 |
|   | 6.3 呼叫问题    | 27 |
|   | 6.4 声音问题    | 29 |
|   | 6.5 图像问题    | 30 |

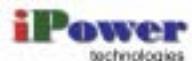

| 6.6 升级问题     | 31 |
|--------------|----|
| 6.7 会议功能问题   | 32 |
| 6.8 NAT 功能问题 | 33 |
| 附录 A 按键和指示灯  | 35 |
| 附录 B 输入法     | 38 |
| 附录 C 升级指导    | 41 |
| C.1 自助升级     | 41 |
| C.2 后台升级     | 42 |
| 附录 D 产品规格    | 44 |

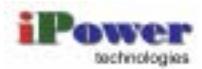

## 1 注意事项

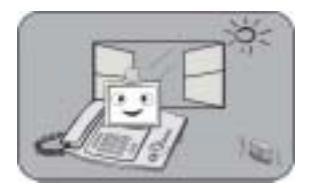

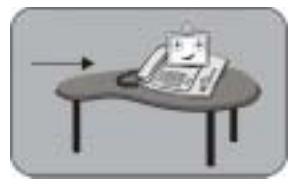

请摆放在通风、干燥、远离热源、无直射光 线的环境中。 环境温度应保持在 0°C~40°C。

请摆放在水平面上。

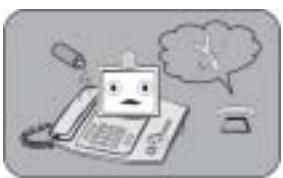

若有液体流入机身,请立即断电并及时联系 专业维修人员。

#### 仅可使用随机附带的电源,请勿自行更换。

长时间不开机或异常状况(如:有异味)下, 请拨出电源线。

请使用不起毛的布,蘸上温和的洗涤剂和 水,拧干后擦拭机身,不要使用苯、酒精、 汽油等溶剂。

请不要使用洗涤剂擦拭显示屏。

请不要自行拆卸。

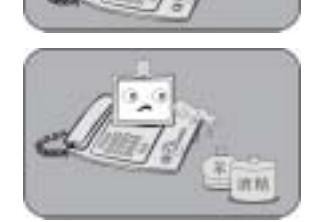

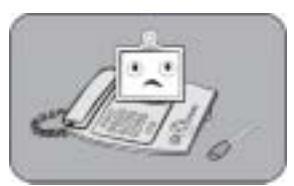

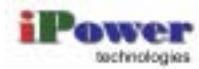

## 2 组成结构

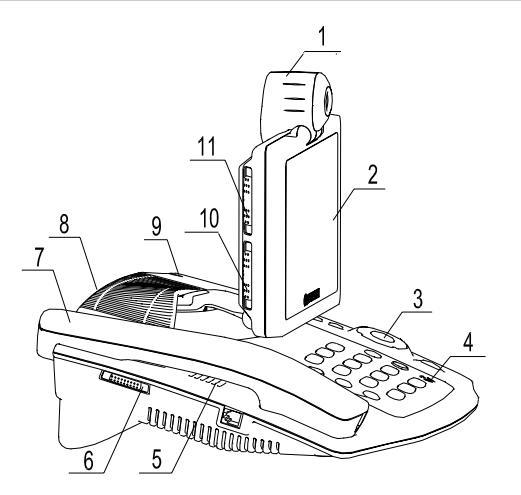

- (1) 内置摄像头
- (4) 内置麦克风
- (7) 话筒
- (7) <sup>占同</sup> (10) 对比度调节钮
- (8) 背部接口
  - (11) 亮度调节钮

(5) 内置扬声器

(2) 显示屏

- (3) 按键
- (6) 音量调节钮
- (9) 电源指示灯

#### 2.1 内置摄像头

内置摄像头与机身紧密结合且可向 前旋转 45 度,如下图所示。

#### 2.2 显示屏

显示屏可向后旋转 45 度, 可向左 或向右旋转 20 度, 如下图所示。

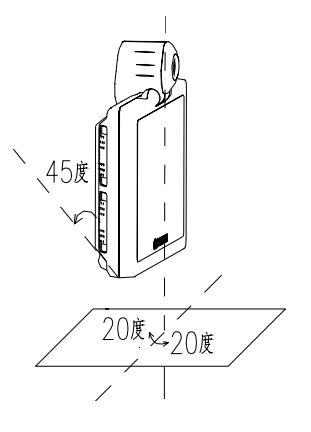

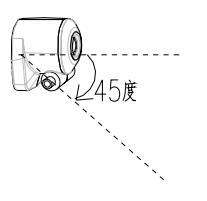

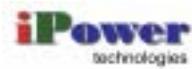

### 2.3 背部接口

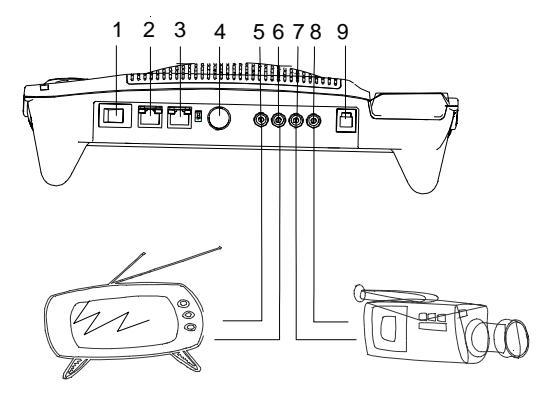

- (1) 电源开关:接通或断开电源。
- (2) 网口(PC): 内置 HUB 提供的与电脑相连的网口(标准网线)。
- (3) 网口(LAN): 内置 HUB 提供的与宽带网相连的网口(标准网线)。
- (4) 电源接口:与电源适配器相连的接口。
- (5) 视频输出(video OUT):与外接设备(如电视机)的视频输入端子 相连的接口。
- (6) 音频输出(audio OUT):与外接设备(如电视机)的音频输入端子 相连的接口。
- (7) 视频输入 (video IN): 与外接设备 (如摄像机)的视频输出端子相 连的接口。
- (8) 音频输入 (audio IN): 与外接设备 (如摄像机)的音频输出端子相 连的接口。
- (9) 电话口(TEL):与普通电话网相连的电话口。

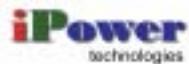

## 3 基本操作

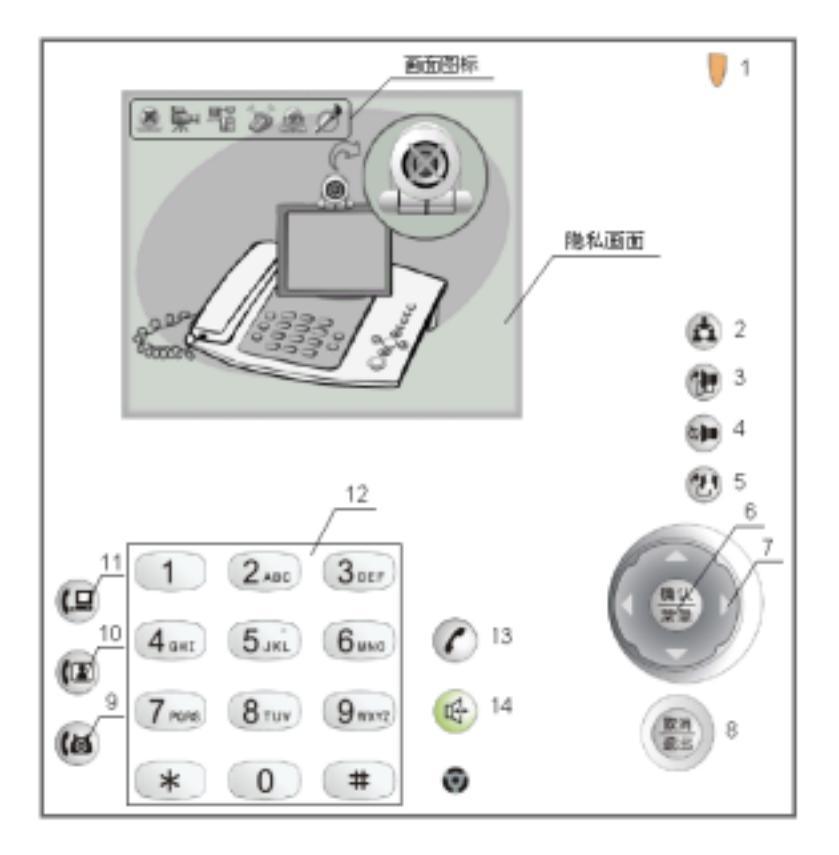

| 想做什么                   | 怎么做                                                                                                |
|------------------------|----------------------------------------------------------------------------------------------------|
| 上线/下线                  | 按 (11) <上线/下线>键                                                                                    |
| 进入主菜单画面                | 按 (6) <确认/菜单>键                                                                                     |
| 输入呼叫号码或个人信<br>息等需编辑的内容 | <ul> <li>编辑文本和设置输入法:按(12)数字/符号<br/>键,详细内容请参见"附录 B 输入法"。</li> <li>删除:(8) &lt;取消/退出&gt;键。</li> </ul> |
| 选择菜单项或在文本框<br>中移动光标    | 按 (7) 方向键                                                                                          |

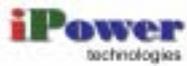

| 想做什么              | 怎么做                                                                                                    |
|-------------------|----------------------------------------------------------------------------------------------------|
| 确认选中当前选项          | 按 (6) <确认/菜单>键                                                                                                    |
| 退出当前画面            | <ul> <li>不保存并退出:如果在编辑状态下,按(7)<br/>方向键在画面中选择"返回"并按(6)&lt;确<br/>认/菜单&gt;键。在非编辑状态下,直接按(8)&lt;<br/>取消/退出&gt;键。</li> <li>保存并退出:按(7)方向键在画面中选择<br/>"保存"并按(6)&lt;确认/菜单&gt;键。</li> </ul>                                                                                                    |
| 通话状态下可以使用哪<br>些功能 | <ul> <li>切换镜头:按(3) &lt;切换镜头&gt;键。当外接摄<br/>像机/头时,选择当前使用内置或外接摄像<br/>头。</li> <li>开关镜头:按(4) &lt;开关镜头&gt;键打开或关闭<br/>镜头,即发送或不发送本地画面。当关闭镜<br/>头时,对端显示屏中显示隐私画面。</li> <li>切换画面:按(5) &lt;切换画面&gt;键循环切换当<br/>前显示屏中的画面:本地画面、对端画面,<br/>或使本地和对端画面同时显示。</li> <li>关闭麦克风:按(8) &lt;取消/退出&gt;键可以在通<br/>话过程中关闭本端的麦克风,使对端听不到<br/>声音。</li> <li>会议控制:按(2) &lt;多方会议&gt;键可以在多方<br/>会议中进行会议控制。</li> </ul> |

□□ 有关按键和指示灯的详细内容请参见" 附录 A 按键和指示灯"。

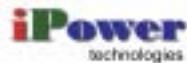

## 4 系统设置

- (1) 畅视 2000 的参数包括:
- 用户设置:畅视 2000 在服务器上注册需使用的参数,使用前必须 正确配置,且配置后需重启畅视 2000。
- 网络参数:畅视 2000 与网络连接需使用的参数,使用前必须正确 配置,且配置后需重启畅视 2000。
- 带宽设置:畅视 2000 呼叫其他用户的带宽。
- 时间设置:畅视 2000 的系统时间。
- 高级设置:包括帧率、视频设置和畅视 2000 软件升级等,建议在 专家的指导下使用。
- (2) 菜单布局:

按<确认/菜单>键进入主菜单画面。

| 设置> | 用户设置       |        |
|-----|------------|--------|
| r - | 带宽设置       |        |
|     | 网络设置       | 视频设置   |
|     | 时间设置       | 软件升级   |
|     | 离线转移       | 帧率设置   |
|     | 铃声设置       | 监控设置   |
|     | 高级设置 🔤 🛁 🔪 | NAT服务  |
|     |            | 密码设置   |
|     |            | 休眠设置   |
|     |            | 音频设置   |
|     |            | 电话模式   |
|     |            | QoS设置  |
|     |            | 恢复出厂设置 |
|     |            | 电话簿传送  |

🚇 仅"高级设置"有下级菜单。

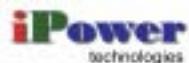

| 类别       | 画面                                                                                                    | 说明                                                                                                    |
|----------|----------------------------------------------------------------------------------------------------|----------------------------------------------------------------------------------------------------|
| 用户<br>设置 | H/22     注示板系器     O 199地址      E .1 .0 .0     O 26     Se     Se                                                                                                    | <ul> <li>注册服务器:服务器的 IP 地址/名称。</li> <li>号码/密码:注册使用,请妥善保管。</li> <li>昵称:在会议列表中显示。建议使用有明确意义的标识,例如地名或人名。</li> </ul>                                                                                                    |
| 网络设置     | N922<br>水技方式 [[[編和]]] 大 ( 技 法<br>M S ④ 40 ⑤                                                                                                    | 该画面根据选择的连接方式的不同<br>有所差别。<br>• 当前连接方式为 ADSL 拨号<br>(PPPoE 拨号)或局域网<br>(PPPoE 拨号)时需要设置拨<br>号帐户和密码。<br>• 当前连接方式为 ADSL 专线或<br>局域网(固定 IP 地址)时需要<br>设置 IP 地址、子网掩码、网关<br>地址和 DNS 地址(如果没有<br>DNS 地址,请设置为<br>"100.100.100.")。 |
| 带宽<br>设置 | 6%22X<br>0%24X<br>0%24X<br>1284641/8<br>1284641/8<br>1284641/8<br>2284641/8<br>2084641/8<br>2084641/8<br>2084641/8<br>2084641/8<br>2084641/8<br>2084641/8<br>2084641/8<br>2084641/8<br>2084641/8<br>2084641/8<br>2084641/8<br>2084641/8<br>2084641/8<br>20846418<br>20846418<br>20846418<br>20846418<br>20846418<br>20846418<br>20846418<br>20846418<br>20846418<br>20846418<br>20846418<br>20846418<br>20846418<br>20846418<br>20846418<br>208468<br>208468<br>2086 | 根据网络状况设置,建议使用<br>384kbit/s。                                                                                                    |
| 时间<br>设置 | 时间 武王<br>[12] 10: 07: 18: 57<br>[2] 保存 ① 无所                                                                                                    | 畅视 2000 自动从 PSTN 来电获取<br>时钟,同时更新系统时间。<br>建议在重启畅视 2000 后设置时<br>间。                                                                                                    |

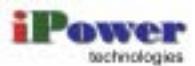

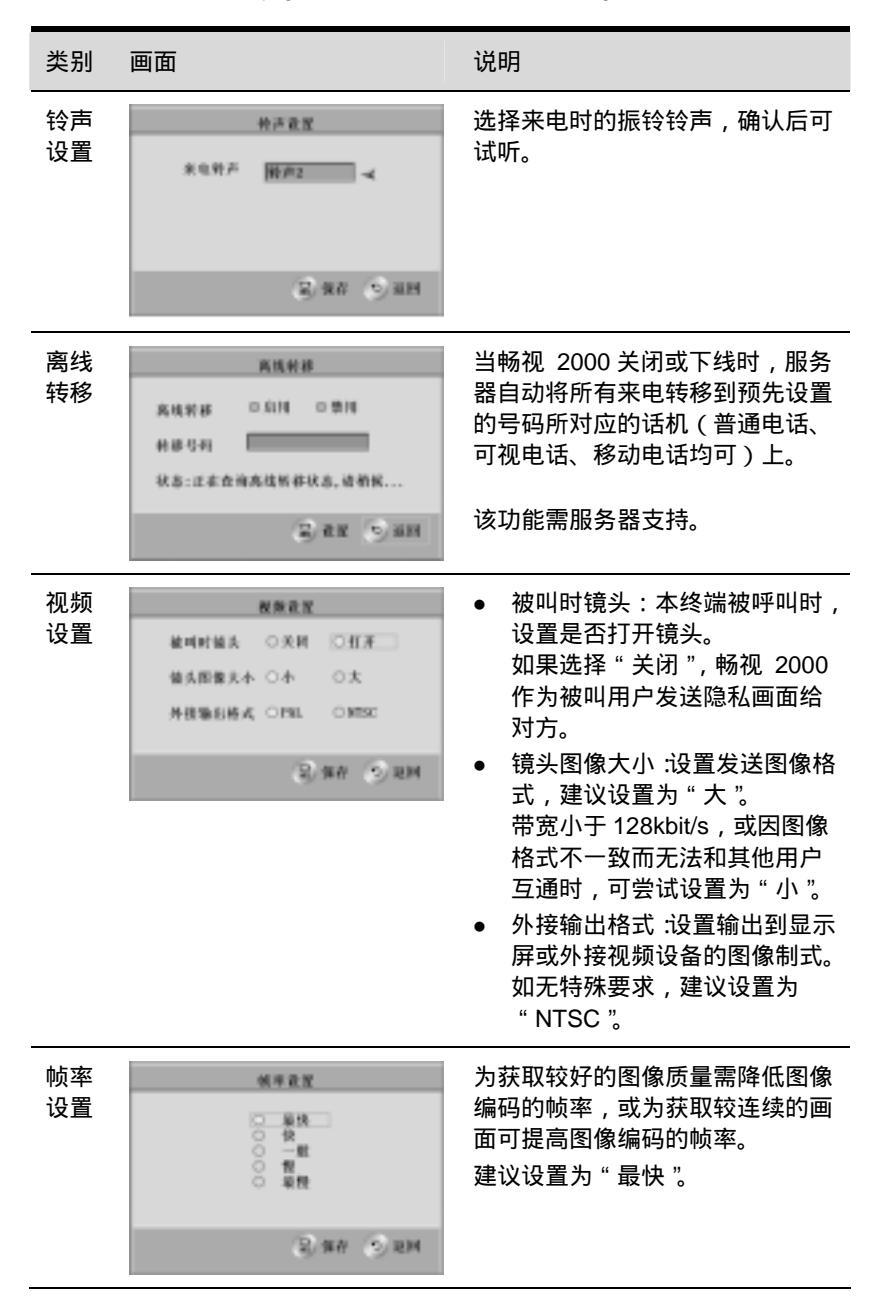

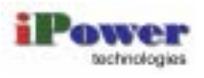

| 类别       | 画面                                                                                                    | 说明                                                                                                    |
|----------|----------------------------------------------------------------------------------------------------|----------------------------------------------------------------------------------------------------|
| 监控<br>设置 | 立地校習<br>単示可力強入用的<br>使用<br>確认形時<br>自心技術等於时间<br>図<br>保存<br>の<br>使用<br>日<br>の<br>技術等於时间<br>図<br>保存<br>の<br>次<br>の<br>の<br>の<br>の<br>の<br>の<br>の<br>の<br>の<br>の<br>の<br>の<br>の | 可用于出门在外监控家里的动静。<br>出门前打开畅视 2000 的监控功<br>能,需监控时呼叫畅视 2000 并输<br>入监控密码打开畅视 2000 的摄像<br>头和 MIC。<br>详细操作过程请参见" 5.10 设置监<br>控" |
| NAT      | \$3.1服务                                                                                                    |                                                                                                    |
| 服务       | MUT服务                                                                                                    | 服务器功能,解决畅视  2000 和电<br>脑不能使用一个 IP 地址上网的问<br>题。                                                                           |
|          | 100%和 255.255.1<br>2.集在 ① 和田                                                                                                    | 详细操作过程请参见 " 5.11  设置<br>NAT "。                                                                                           |
| 密码<br>设置 | 老時在至<br>建入改至素原用所 22<br>常 時 (1999年)                                                                                                    | 为避免畅视  2000 的参数被随意更<br>改,可为进入 " 设置 " 画面设置密<br>码。                                                                         |
|          | 19.290<br>2.920 (5.920)                                                                                                    | 如果忘记密码,可使用高级密码<br>" 80808782 "进入该画面后重新设<br>置。                                                                            |
| 休眠<br>设置 | 林載直望<br>林載等特时间<br>20時神<br>1分時                                                                                                    | 当畅视  2000 的闲置时间达到所设<br>置的 " 休眠等待时间 " 时 , 畅视<br>2000 会自动进入省电休眠模式。                                                         |
| _        | 5分钟<br>10分钟<br>20分钟<br>1个时<br>120回                                                                                                    | 按任意键或摘机即可唤醒畅视<br>2000。                                                                                                   |
| 电话<br>模式 | 电话模式改变                                                                                                    | 设置畅视 2000 开机时默认的呼出<br>模式:                                                                                                |
| 17-1     | ○ 正有地区へ<br>○ 正有地区<br>○ 可数地区                                                                                                    | <ul> <li>语音电话:PSTN 电话</li> <li>可视电话:网络电话</li> </ul>                                                                      |
|          | (2) 92 (1) HH                                                                                                    |                                                                                                    |

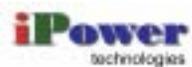

section degrees Beijing iPower Time Information Technologies Co., Ltd

| 类别             | 画面                                                                               | 说明                                                                                                    |
|----------------|----------------------------------------------------------------------------------|----------------------------------------------------------------------------------------------------|
| 音频<br>设置       | 古族改革                                                                             | <ul> <li>话筒使用回声抵消:该功能可以<br/>减少由于回声引起的重音。</li> <li>免提使用噪声抑制:在背景嘈杂<br/>的环境中,该功能可以削弱噪声<br/>的影响。</li> <li>输入增益:调整内置麦克风的音量,音量越大,对方接收到的声音也越大。</li> <li>输出音量:调整内置扬声器的音量,音量越大,本地听到的声音也越大。</li> </ul>                                       |
| QoS<br>设置      | 9m段置       自动周生花本       投市場口れ後       住大田       住大田       道大田       道大田       道大田 | <ul> <li>自动调节速率:在恶劣的网络环境中,该功能可自动降低畅视2000的速率,从而保证正在进行的通话不中断。</li> <li>使用端口收敛:为节省端口资源和提高安全性,端口收敛功能使数据收发仅使用一个端口。</li> <li>优先权:设置服务器转发畅视2000数据的优先级,数字越大,优先级越高。建议使用默认值。</li> <li>服务类型:在复杂的网络环境中,该功能可提高畅视2000的适应能力。建议设置为"普通"。</li> </ul> |
| 软件<br>升级       | желы<br>Гусалы<br>Гусалы<br>Гулы                                                 | 有新的软件版本且希望升级。<br>请在专家指导下使用,升级操作不<br>当会导致畅视 2000 无法启动。<br>详细操作过程请参见" 附录 C 升级<br>指导 "。                                                                                                    |
| 恢复<br>出厂<br>设置 | 未知道11日2日<br>時以前時期宣告期前知為後11<br>校室時17<br>● 時記 ● 取用                                 | 所有参数值恢复为出厂时的设置,<br>需重启畅视 2000 才能生效。                                                                                                    |

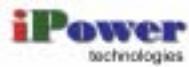

| 类别            | 画面                                                        | 说明                                 |
|---------------|-----------------------------------------------------------|------------------------------------|
| 电话<br>簿传<br>送 | 电波频传送<br>1P%.24 [19.11.11.11]。                            | 将电话簿中的记录传送给其他的畅<br>视 2000。         |
|               | 注意<br>1. 技术方在后台方保厚面下才可接收<br>2. 电运弹传送中,不能接听来电<br>① 发动 ① 强则 | 详细操作过程请参见 " 5.5 使用电<br>话簿 " 中相关内容。 |

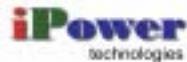

# 5 操作指南

可使用畅视 2000 完成以下功能:

- 和其他用户通话:包括拨打语音和可视电话,接听来电。
- 使用电话簿:包括呼叫、增加、编辑、查找和删除电话簿中的用户,
   还提供了电话簿的传送功能:将所有记录传送给其他的畅视 2000。
- 使用通话记录:可按类查找通话的记录,包括未接来电、已接来电和已拨电话。
- 查询状态:包括用户状态、网络状态和设备信息。
- 召集会议:可在畅视 2000上定义并召开多方会议,需服务器支持。
- 会议控制:当畅视 2000 在多方会议中时,可进行会议控制,如申请主持、观看会场等。
- 设置监控:畅视 2000 提供监控功能,即监控者在建立通话后输入 正确的密码即可接收畅视 2000 的图像。
- 设置 NAT: 畅视 2000 提供代理功能,使连接到 PC 口的电脑可以 与畅视 2000 同时上网。

#### 5.1 拨打语音电话

操作步骤如下:

- (1) 按<语音电话>键设置呼叫模式。
- (2) 摘机。
- (3) 听到拨号提示音后,按数字键输入待呼叫号码即可呼叫其他用户。

#### 5.2 拨打可视电话

操作步骤如下:

- (1) 按<可视电话>键设置呼叫模式。
- (2) 摘机。
- (3) 听到拨号提示音后按数字键进入如下画面,输入待呼叫号码。

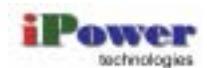

| 动植入电话号 | 0.01304301 |
|--------|------------|
| ananai | 1          |
| 6 42   | (5) RH     |
|        |            |

(4) 按<呼叫>键呼叫其他用户。

### 5.3 空闲时接听电话

接听

按<免提>键或拿起话筒接听。

拒绝

在弹出的如下画面中选择"拒绝",并按<确认/菜单>键确认。

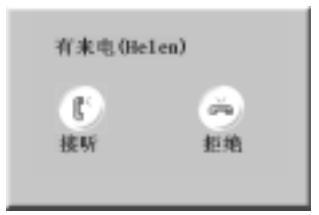

🚇 如无任何操作,来电提示画面自动关闭。<语音电话>和<可视电话>

指示灯一直闪烁且画面中有图标 🏂 表示有未接来电。

## 5.4 忙时接听电话

本端正在接听语音电话

- 有可视电话来电时,畅视 2000 弹出来电提示画面。如果接听,则 切断当前的语音电话。
- 畅视 2000 自动拒绝当前所有的语音电话来电。

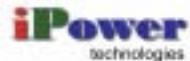

sechnologies Beijing iPower Time Information Technologies Co., Ltd

#### 本端正在接听可视电话

- 有语音电话来电时,畅视 2000 弹出来电提示画面。如果接听,则 切断当前的可视电话。
- 畅视 2000 自动拒绝当前所有的可视电话来电。

#### 5.5 使用电话簿

进入电话簿画面

在主菜单画面中选择"电话簿"菜单项并确认。

|                   |           |           | 6.63 M |                |           |         |
|-------------------|-----------|-----------|--------|----------------|-----------|---------|
| ton<br>Ton<br>d-W |           |           |        |                |           |         |
|                   | С<br>1914 | (4)<br>88 | 0      | <u>с</u><br>яя | (5)<br>MR | ⊕<br>≋H |

呼叫

操作步骤如下:

- (1) 选择待呼叫的用户并按<呼叫>键。
- (2) 选择待呼叫的号码并按<呼叫>键。

□□ 一个用户可以有多个号码。

#### 查找

操作步骤如下:

- (1) 选择"查找"并确认。
- (2) 按数字和字母键输入待查找用户的姓名(查找条件)。 符合查找条件的用户将显示在用户列表的前列。

#### 新增

操作步骤如下:

(1) 选择"新增"并确认。

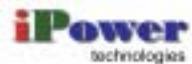

- (2) 在增加画面中选择各项参数并设置(输入方法请参见"附录 B 输入 法")。
- (3) 选择"保存"并确认。

编辑

操作步骤如下:

- (1) 选择待编辑的用户。
- (2) 选择"编辑"并确认。
- (3) 在编辑画面中选择各项参数并设置。
- (4) 选择"保存"并确认。

删除

操作步骤如下:

- (1) 选择待删除的用户。
- (2) 选择"删除"并确认。
- (3) 在弹出的提示框中按方向键选择"是"并确认。

传送电话簿

准备接收电话簿:以下操作在需要接收电话簿的畅视 2000(以下简称 B)上完成。

操作步骤如下:

- (1) 按<确认/菜单>键进入主菜单画面。
- (2) 依次选择"设置"、"高级设置"、"软件升级"并确认,进入如下画面。

| <br>软件升级 |        |
|----------|--------|
| бо пана  |        |
| Guana    |        |
|          |        |
|          | (5) XH |

(3) 选择"后台升级"并确认,进入如下画面。

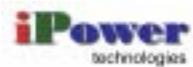

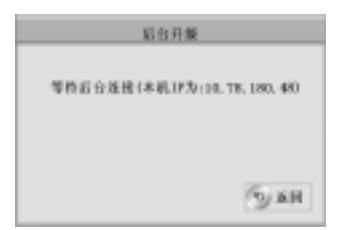

 6送电话簿:以下操作在传送电话簿的畅视 2000(以下简称 A)上 完成。

操作步骤如下:

- (1) 按<确认/菜单>键进入主菜单画面。
- (2) 依次选择"设置"、"高级设置"、"电话簿传送"并确认,进入如下 画面。

|                        | 电话弹传送                                     |
|------------------------|-------------------------------------------|
| 护地址                    | 10.78.180.49                              |
| 住政<br>1. 桂松方<br>2. 毛达湾 | 在后台升级界面下才可接电<br>有这中,不能很有来电<br>()发点 (1) 条网 |

(3) 设置"IP地址"为B的IP地址。

(4) 选择"发送"并确认。

3. 接收电话簿:以下操作在 B 上完成。

A 和 B 建立连接后,B 上将弹出提示画面。 根据需要选择接收电话簿的方式并确认。

- 覆盖:用收到的电话簿覆盖原电话簿。
- 添加:将收到的电话簿记录添加到原电话簿中。
- 取消:拒绝接收。

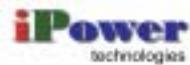

## 5.6 使用通话记录

#### 进入通话记录画面

在主菜单画面中选择"通话记录"菜单项并确认。

| 建筑记录    |      |
|---------|------|
| S \$484 |      |
| @ E8.84 |      |
| CRAU.   |      |
|         |      |
|         | бухн |
|         |      |

未接来电、已接来电和已拨电话记录的操作基本相同,以下仅已未
 接来电为例进行介绍。

#### 进入未接来电画面

在通话记录画面中选择"未接来电"并确认。

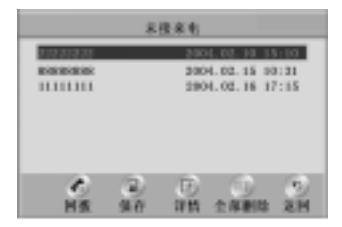

回拨

选择"回拨"并确认。

#### 保存

操作步骤如下:

- (1) 选择需要保存的记录。
- (2) 选择"保存"并确认。
- (3) 选择保存为"新增记录"或"加到已有记录"并确认。

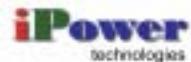

- 保存为"新增记录":需编辑该记录的相关信息。编辑姓名时,请参见"附录B输入法";设置类型时,先按<确认/菜单>键打开备选项。
- 保存为"加到已有记录":将所选择的通话记录存为电话簿中已存
   在的用户的一个号码。首先按方向键选择一个已存在的用户,其他
   操作与保存为"新增记录"相同。

详情

选择"详情"并确认,可查看该记录的姓名、号码、类型和通话时间等信息。

全部删除

操作步骤如下:

- (1) 选择"全部删除"并确认。
- (2) 在弹出的提示框中确认删除。

#### 5.7 查询状态

操作步骤如下:

(1) 在主菜单画面中选择"状态"并确认后进入如下画面。

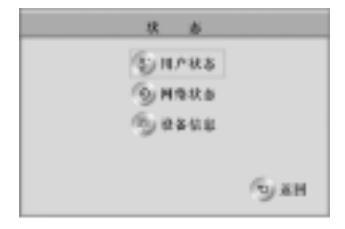

(2) 选择其中的选项并确认即可进入相关画面查看。

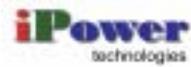

#### 5.8 召集会议

操作步骤如下:

(1) 按<多方会议>键进入如下画面。

| 多方会话                   |         |  |
|------------------------|---------|--|
| <sup>15</sup> 3j 8#₽5A | G#10000 |  |
|                        | ருள     |  |

- 在上图中选择"多方会话记录"并确认即可查看畅视 2000 参加多 方会议的历史记录。
- (2) 选择"选择参与人"并确认进入如下画面。

列表中列出的是电话簿中的所有用户。

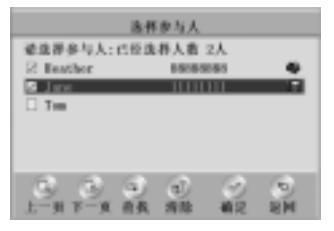

(3) 选择需要参加当前会议的用户并确认。

如果所选用户(在会议中称为会场)有多个电话,将进入"选择电话"画面进一步选择会场号码。

(4) 选择"确定"并确认后进入如下画面。

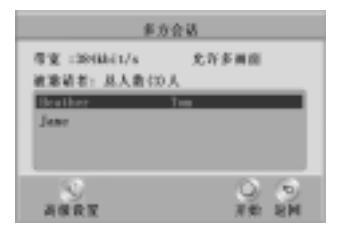

(5) 选择"高级设置"并确认后进入如下画面。

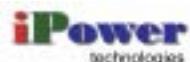

| \$ 2                          | Y会适参数段置      |
|-------------------------------|--------------|
| 多 補 前<br>待策政定<br>新名人数<br>全误寄料 | BHASICA K    |
|                               | 0 0<br>#2 8M |

- (6) 根据需要设置会议属性后选择"确定"并确认。 当前画面返回到步骤(4)所示画面。
- 多画面:在一个画面中同时显示四个子画面,示意图如下。

| 会场1 | 会场2 |
|-----|-----|
| 会场3 | 会场4 |

- 带宽设置:带宽小于此会议带宽的会场不能入会,因此该数值必须 小于或等于"设置"中设置的带宽值。
- 匿名人数:允许接入的未定义的 PSTN 电话数量,该功能需要网络 设备支持。
- 会议密码:必须设置。某些会场申请会议控制或匿名会场入会需先 通过密码验证。
- (7) 选择"开始"并确认。
- (8) 如果会议召集成功,请参见"5.3 空闲时接听电话"入会。

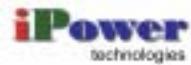

## 5.9 会议控制

会议控制分主持和非主持控制,分别有如下表所示的控制权限。

| 功能   | 主持           | 非主持          | 说明                                                                        |
|------|--------------|--------------|---------------------------------------------------------------------------|
| 申请主持 |              |              | 当前会议中没有主持时 ,非主持可<br>以申请主持。                                                |
| 释放主持 |              |              | 无                                                                         |
| 请求关注 |              | $\checkmark$ | 得到主持允许后 ,请求关注的非主<br>持会场的图像被广播 ,即所有会场<br>观看该会场的图像。                         |
| 观看   | $\checkmark$ | $\checkmark$ | 当没有会场被广播时 ,各会场可以<br>自由选择需要观看的会场。                                          |
| 呼叫   |              |              | 呼叫未入会的会场。                                                                 |
| 挂断   | $\checkmark$ |              | 使已入会的会场退出会议。<br>退出当前会议后的会场可以呼叫<br>会议,也可以等待主持/服务器的<br>呼叫,但不能加入其他会议。        |
| 添加   |              |              | 为当前会议增加其他在电话簿中<br>已存在的用户。                                                 |
| 广播   | $\checkmark$ |              | 所有会场观看该会场的图像 ,此时<br>所有会场仍可" 观看 "其他会场的<br>图像。                              |
| 多画面  |              |              | 设置多画面的各子画面中显示的<br>会场,并可观看或广播该多画面。<br>主持广播多画面时 ,建议非主持会<br>场不要" 观看"其他会场的图像。 |
| 结束会议 |              |              | 无                                                                         |
| " "  | 表示主持/非主      |              |                                                                           |

"表示主持/非主持在会议中可操作该控制功能。

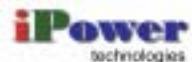

操作步骤如下:

(1) 按<多方会议>键进入如下图所示的非主持操作画面。

| <b>半土投稿</b> 参             |                |  |  |
|---------------------------|----------------|--|--|
| (9) + 18 : 11<br>(9) 18 f | 9 <b>28</b> 20 |  |  |
|                           | Бан            |  |  |

(2) 选择"申请主持"并确认,如果当前会议中没有主持则进入如下图 所示的主持操作画面。

| 主相     | 人展示       |
|--------|-----------|
| BWRTH  | ©/~и      |
| ্রি পশ | (by H B   |
| ்ற கம  | (h) 2 H H |
| Gan    | 🛞 秋彩会夜    |
|        | Эхн       |

(3) 选择相应选项并确认即可进入列表或设置画面完成控制操作。

#### 5.10 设置监控

监控功能的使用过程如下:

- (1) 在畅视 2000 上设置监控参数。
- (2) 监控者在其他可视终端上呼叫畅视 2000。
- (3) 超过设定的等待时间后,畅视 2000 自动接听(监控者此时看到的 画面为黑屏或提示输入密码的画面)。
- (4) 监控者在其他可视终端上输入正确的监控密码,打开畅视 2000 的 摄像头和 MIC。

设置监控参数的操作步骤如下:

(1) 在高级设置画面中选择"监控设置"并确认进入如下画面。

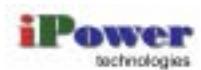

| 0.246.9   | 21   |
|-----------|------|
| 提示对力输入来研  | 2    |
| <b>皮药</b> |      |
| 确认密料      |      |
| 自动接受场条时间  | 30 8 |

(2) 设置并保存相关参数。

保存参数后,本地画面上方出现图标 🧟,表示畅视 2000 的监控 功能已打开。

- 自动接听:选中该选项。
- 提示对方输入密码:选中该选项,畅视 2000 将在监控者的显示屏 中弹出输入监控密码的提示框。否则无提示框弹出,监控者在黑屏 中直接输入密码。
- 密码/确认密码:监控者接收畅视 2000 的图像前必须输入的密码。
- 自动接听等待时间:监控者呼叫畅视 2000 后,畅视 2000 的振铃
   时间。超过该时间,畅视 2000 自动接听来电。

#### 5.11 设置 NAT

操作步骤如下:

1. 连接网线。

畅视 2000 背部有 LAN 和 PC 口用于连接网线:

- LAN 口:和网络设备连接,接入外部网(Internat 或局域网 LAN);
- PC 口: 和电脑相连。

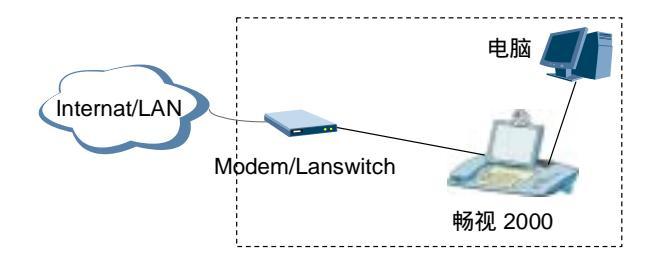

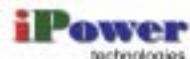

- 2. 在畅视 2000 上设置 NAT 服务。
- (1) 在高级设置画面中选择 "NAT 服务"并确认进入如下画面。

| XAT服务           |                      |  |
|-----------------|----------------------|--|
| NIT服务<br>DECP服务 | ○ 截用<br>○ 截用<br>○ 截用 |  |
| NUME            | 192, 195, 1 , 1      |  |
| DECIPHER        | B, 192, 168, 1, 2    |  |
|                 | ži 192, 168, 1, 258  |  |
| DECISION        | 255, 255, 255, 9     |  |
|                 | (R) 94.0 (S) 94.00   |  |

- (2) 设置并保存相关参数。
- NAT 服务:选中"使用"。
- DHCP 服务:为网络中的电脑提供动态 IP 地址。如果畅视 2000 所在网段中没有提供 DHCP 服务的设备,可使用畅视 2000 的 DHCP 服务。

□ 注意:不要在同一网段中(例如小型办公网)启用多个 DHCP 服务。

- NAT 网关: NAT 网关的 IP 地址。为了避免网络地址混乱, NAT 网关的 IP 地址必须是一个 C 类地址,即 192.0.0.0~223.255.255.255
   范围内的地址,且最后一个字节为1(已设置)。
- DHCP 网段和 DHCP 掩码:根据设置的 NAT 网关地址自动调整。
- 3. 设置电脑的 TCP/IP 属性。
- 有 DHCP 服务:将电脑的 TCP/IP 属性设置为"自动获取 IP 地址"。
- 无 DHCP 服务:将电脑的 TCP/IP 属性设置为"使用下面的 IP 地址"。其 IP 地址设置为和畅视 2000 同一网段中的任一未使用的 IP 地址,其他设置(子网掩码、网关和 DNS 服务器地址)和畅视 2000 相同(参考畅视 2000 的网络设置画面)。

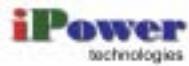

## 6 FAQ

在使用过程中遇到相关问题 ,请遵循以下步骤 ,以便使您得到更为有效的 服务 :

- (1) 查阅后续章节,获取相关信息。
- (2) 在拨电话前,准备以下资料:
- 注册信息:包括服务器地址和用户号码
- 畅视 2000 软件版本
- 畅视 2000 的画面中显示的提示信息和在用户状态画面中查看到的 未登录原因
- 发生问题的时间以及状况描述

#### 6.1 启动问题

| 现象                                   | 可能的原因                                     | 解决方法                                                               |
|--------------------------------------|-------------------------------------------|--------------------------------------------------------------------|
| 开机后畅视 2000 的<br>画面中无本地图像 ,<br>为黑屏状态。 | 首先需要排除电源及<br>开关问题,再确定是<br>否为软件或者硬件故<br>障。 | (1) 指示灯和 LCD 都<br>不亮 : 查看电源指<br>示灯 , 检查电源连<br>接。                   |
|                                      |                                           | (2)所有指示灯闪烁:<br>检查背部的拨码<br>开关。需把两个拨<br>码开关全部向上<br>拨,然后重启畅视<br>2000。 |
|                                      |                                           | (3) 按键盘。                                                           |
|                                      |                                           | <ul> <li>确认畅视 2000<br/>是否处于休眠状态。</li> </ul>                        |
|                                      |                                           | ● 如果按键时有发<br>声,则软件正常,<br>可能是LCD故障。                                 |
|                                      |                                           | <ul> <li>如果按键没有声音,则可能软件被破坏,需升级软件。</li> </ul>                       |

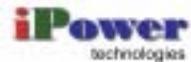

## 6.2 注册问题

| 现象                                        | 可能的原因                                                                            | 解决方法                                                                                                    |
|-------------------------------------------|----------------------------------------------------------------------------------|----------------------------------------------------------------------------------------------------|
| 启动时提示 " 号码或<br>者密码错误 , 继续向<br>注册服务器注册 "。  | 畅视 2000 的号码或<br>者密码设置错误。                                                         | 输入正确的号码和密<br>码 , 重启畅视 2000。                                                                                               |
| 启动时提示 " DHCP<br>超时,系统继续向注<br>册服务器注册 "。    | 畅视 2000 使用自动<br>获取 IP 方式,但没有<br>从 DHCP 服务器上获<br>取到 IP 地址。                        | <ul> <li>(4)检查背部的网线<br/>指示灯是否闪烁。</li> <li>(5)先用其他 PC 机自<br/>动获取 IP,排除网<br/>络自身问题或者<br/>网线问题,然后再<br/>用畅视 2000 连</li> </ul> |
|                                           |                                                                                  | 接。                                                                                                    |
| 启动时提示"找不到<br>注册服务器,系统继<br>续向注册服务器注<br>册"。 | <ul> <li>(1) 畅视 2000 没有<br/>接入网络。</li> <li>(2) 畅视 2000 与注<br/>册服务器之间的</li> </ul> | <ul> <li>(1) 检查背部的网线<br/>指示灯是否闪烁。</li> <li>(2) 排除网络或者网<br/>线问题,然后再用</li> </ul>                                            |
|                                           | 连接网络不正常。<br>(3) 畅视 2000 在防<br>火墙后面,防火墙<br>没有打开相应的<br>注册端口。                       | 畅视 2000 连接。<br>(3) 正确配置防火墙。                                                                                               |
| 启动时提示 " 网段受<br>限,系统继续向注册<br>服务器注册 "。      | 注册服务器上配置了<br>网段注册限制,畅视<br>2000 刚好在限制注册<br>的网段内。                                  | 更改畅视 2000 的 IP<br>地址,使 IP 地址不在<br>限制注册的网段内。<br>也可以联系网络管理<br>员,更改服务器的网<br>段注册限制配置。                                         |
| 启动时提示 " 账号正<br>在使用中 , 系统继续<br>向注册服务器注册 "。 | 用户帐号已经被其他<br>终端使用。                                                               | 联系网络管理员,查<br>明原因并重新获取用<br>户帐号。                                                                                            |
| 启动时提示 " 用户号<br>码已被停止服务 "                  | 用户帐号因帐务问<br>题 , 已经被停止服务。                                                         | 及时到视讯营业厅办<br>理重新使用业务的手<br>续。                                                                                              |

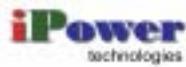

| 现象                                       | 可能的原因                   | 解决方法                                                       |
|------------------------------------------|-------------------------|------------------------------------------------------------|
| 启动时提示 " 错误的<br>IP 地址,系统继续向<br>注册服务器注册 "。 | 畅视 2000 的 IP 地址<br>不正确。 | 正确配置畅视 2000<br>的 IP 地址 , 使实际 IP<br>地址和开户时提供的<br>IP 地址保持一致。 |
|                                          |                         | 也可以联系网络管理<br>员,更改认证方式为<br>" 密码认证 "。                        |

# 6.3 呼叫问题

| 现象                     | 可能的原因                                                                                      | 解决方法                             |
|------------------------|--------------------------------------------------------------------------------------------|----------------------------------|
| 画面提示 " 您拨的用<br>户无响应 "。 | 对方没有应答。                                                                                    | 过一段时间后再呼<br>叫。                   |
| 画面提示 " 您拨的用<br>户不在线 "。 | 被叫用户没有注册到<br>服务器上,无法呼通<br>被叫。                                                              | 通知被叫用户注册到<br>服务器上。               |
| 画面提示" 您拨的用<br>户不存在 "。  | <ol> <li>(1) 被叫号码错误。</li> <li>(2) 被叫和主叫属于<br/>不同的服务器,并<br/>且这两个服务器<br/>没有做相关配置。</li> </ol> | (1) 确认被叫用户的<br>号码。<br>(2) 联系管理员。 |
| 画面提示 " 您拨的用<br>户正忙 "。  | 被叫正在通话中。                                                                                   | 过一段时间后再呼<br>叫。                   |
| 画面提示"帐户费用<br>不足"。      | 预付费用户的预存费<br>用不足呼叫的预扣费<br>用。                                                               | 到营业厅增加预存<br>费。                   |
| 画面提示 " 呼叫受<br>限 "。     | 注册的注册服务器没<br>有开通长途权限。                                                                      | 联系管理员。                           |

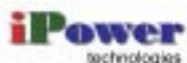

| 现象                                                                   | 可能的原因                                                                                                    | 解决方法                                                                         |
|----------------------------------------------------------------------|----------------------------------------------------------------------------------------------------|------------------------------------------------------------------------------|
| 画面提示"服务器拒<br>绝了您的的带宽请<br>求"(主叫带宽限制)<br>或"您拨的用户无法<br>接通"(被叫带宽限<br>制)。 | <ul> <li>(1) 呼叫带宽大于放号时设置的最大呼叫带宽值。例如放号时设置了畅视2000 的最大带宽为 640kbit,若畅视2000 以384kbit/s发起呼叫,则畅视2000需要的带宽为384×2kbit(发送和接收码流都为384kbit/s)。</li> <li>(2) 服务器做了网段带宽限制配置,而畅视2000 在被限制了带宽的网段内。</li> </ul> | <ul> <li>(1) 在"带宽设置"画面中降低呼叫带宽,再重新呼叫。</li> <li>(2) 联系管理员更改网段带宽的配置。</li> </ul> |
| 能够注册但不能呼<br>叫。                                                       | <ul> <li>(1) 主被叫用户间的<br/>所需的 TCP 端口<br/>没有打开。</li> <li>(2) 如果呼叫的对端<br/>为 ViewPoint<br/>OpenEye 桌面终<br/>端,可能是其所在<br/>PC 机安装了个人<br/>防火墙导致。</li> <li>(3) 主被叫都在私网<br/>内。</li> </ul>              | (1) 联系网络管理员。<br>(2) 正确配置防火墙。<br>(3) 联系网络管理员。                                 |

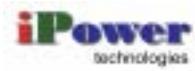

## 6.4 声音问题

| 现象                                                                | 可能的原因                                                                                                    | 解决方法                                                                                                    |
|-------------------------------------------------------------------|----------------------------------------------------------------------------------------------------|----------------------------------------------------------------------------------------------------|
| 使用畅视  2000 的话<br>筒,在通话过程中,<br>声音断续。                               | 话筒连线通过一个两<br>次插入结构的插头接<br>入话筒,该插头插入<br>一半的时候,就可以<br>挂住。                                                                  | 把插头完全插入话<br>筒 ,该过程中会听到 2<br>次吧哒声。                                                                         |
| 使用畅视 2000 的免<br>提功能,通话过程中<br>声音过大,并产生啸<br>叫。                      | 麦克风的声音过大,<br>或者畅视 2000 的周<br>围有声源影响。                                                                                     | <ul> <li>(1)调节位于机身左侧的音量调节钮,<br/>也可在"音频设置"画面中设置<br/>"输入增益"。</li> <li>(2)使畅视 2000 远</li> </ul>              |
|                                                                   |                                                                                                    | 离附近的声源。                                                                                                   |
| 通话过程中出现单通<br>现象,即畅视 2000<br>不能听到对方讲话,<br>而对方却能够听到畅<br>视 2000 的声音。 | <ul> <li>(1) 对端的畅视 2000<br/>或其他终端的麦<br/>克风被关闭(如果<br/>对端也是畅视<br/>2000,画面上方有<br/>图标标识)。</li> <li>(2) 和 PSTN 电话互</li> </ul> | <ol> <li>(1) 通知对方打开麦<br/>克风。</li> <li>(2) 联系网络管理员。</li> <li>(3) 正确配置防火墙。</li> <li>(4) 联系网络管理员。</li> </ol> |
|                                                                   | 通过程中 , 经过的<br>语音网关发送静<br>音包导致。                                                                                           |                                                                                                    |
|                                                                   | (3) 如果呼叫的对端<br>为 OpenEye,可<br>能是其所在 PC 机<br>安装的个人防火<br>墙导致。                                                              |                                                                                                    |
|                                                                   | (4) 主叫或被叫用户<br>在私网中。                                                                                                    |                                                                                                    |

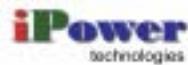

## 6.5 图像问题

| 现象                                                            | 可能的原因                                                       | 解决方法                                                          |
|---------------------------------------------------------------|-------------------------------------------------------------|---------------------------------------------------------------|
| 空闲时本地图像太亮<br>或太暗 , 或者色质较<br>差。                                | 图像参数设置不当。                                                   | 调节位于 LCD 左侧的<br>对比度和亮度调节<br>钮。                                |
| 通话过程中本地图像<br>正常,但看不到远端<br>图像。                                 | (1) 对端的畅视 2000<br>或其他终端选择<br>了错误的视频输<br>入源。                 | (1) 如果对端也是畅<br>视 2000 ,可通过<<br>切换镜头>按钮选<br>择合适的视频源。           |
|                                                               | (2) 如果呼叫的对端<br>为 OpenEye,可<br>能是其所在 PC 机<br>安装的个人防火<br>墙导致。 | (2) 正确配置防火墙。<br>(3) 请联系网络管理<br>员。                             |
|                                                               | (3)网络原因导致远<br>端发送的图像不<br>能到达本地。                             |                                                               |
| 远端图像始终是 " 隐<br>私画面 "。                                         | 对端的畅视 2000 启<br>用了开关镜头功能来<br>屏蔽其图像。                         | 对端可通过<开关镜<br>头>按钮切换。                                          |
| 呼叫成功。但看到的<br>是黑屏或有提示框提<br>示输入密码,不能看<br>到远端图像。                 | 对端的畅视 2000 启<br>动了监控功能中的密<br>码保护。                           | 输入正确的密码。<br>详情请参见 " 5.10 设<br>置监控 "。                          |
| 通话过程中远端图像<br>质量差,图像出现马<br>赛克、凝固或图像不<br>连续等现象。<br>使用畅视 2000 的话 | 网络存在问题或能力<br>设置不合适。                                         | (1) 带 宽 低 于<br>384kbit/s 会导致<br>图像效果差。在<br>"带宽设置"画面<br>中确认。   |
| 筒,在通话过程中,<br>声音断续。                                            |                                                             | (2) 小图像的效果较<br>差。在"视频设置"<br>画面中查看镜头<br>图像大小的设置。               |
|                                                               |                                                             | (3) 在 " 帧率设置 " 画<br>面中查看帧率是<br>否设置为最快 ,其<br>他设置可能会导<br>致效果较差。 |

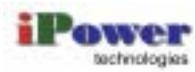

# 6.6 升级问题

| <ol> <li>(1) 畅视 2000 没有<br/>进入升级画面,启<br/>动"自助升级"过<br/>程。</li> <li>(2) 畅视 2000 在私<br/>网中则需确认网<br/>络侧是否开放了<br/>相应的 FTP 端口。</li> <li>(3) 自助升级密码错<br/>误。</li> </ol> | <ol> <li>(1)请参见"C.1 自助<br/>升级"。</li> <li>(2)联系网络管理员。</li> <li>(3)输入正确的自助<br/>升级密码,即用户<br/>密码。</li> </ol>                            |
|----------------------------------------------------------------------------------------------------|----------------------------------------------------------------------------------------------------|
| 自助升级过程分两个<br>阶段:下载和写<br>Flash,写 Flash 过程<br>中(画面中有提示信<br>息)不可断电。                                                                                                | 联系技术支持工程<br>师。                                                                                                    |
| <ol> <li>(1) 畅视 2000 在私<br/>网中则需确认网<br/>络侧是否开放了<br/>相应的 FTP 端口。</li> <li>(2) 畅视 2000 有不<br/>同的语言版本,对<br/>应的升级程序不</li> </ol>                                     | <ul><li>(1) 联系网络管理员。</li><li>(2) 与管理员确认版<br/>本是否配套。</li></ul>                                                                       |
|                                                                                                    | <ul> <li>进入升级面,后动"包围的升级"过程。</li> <li>2)畅观 2000 在私网络侧中是否开动口。</li> <li>3)自助升级密码 计如子 化一、一、一、一、一、一、一、一、一、一、一、一、一、一、一、一、一、一、一、</li></ul> |

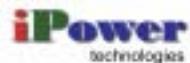

## 6.7 会议功能问题

| 现象                                                  | 可能的原因                                                | 解决方法                         |
|-----------------------------------------------------|------------------------------------------------------|------------------------------|
| 畅视 2000 不能加入<br>多点会议。呼叫特服<br>号不能入会或入会后<br>立即被动退出会议。 | (1) 会议使用了畅视<br>2000 不支持的视<br>音频协议。                   | (1) 联系会议召集者。<br>(2) 联系网络管理员。 |
|                                                     | (2) 畅视 2000 在私<br>网中,且防火墙未<br>开放相应的视音<br>频码流通信端口。    |                              |
| 畅视 2000 不能通过<br>主叫呼集召集会议。                           | (1) 畅视 2000 没有<br>注册。                                | (1) 如无法注册 , 请参<br>见" 6.2 注册问 |
|                                                     | (2) 系统会议资源不<br>足。                                    | ∞ 。<br>(2) 联系管理员。            |
|                                                     | (3) 召集会议的业务<br>版本不配套。                                | (3) 联系管理员。                   |
| 定义主叫呼集会场失<br>败,画面提示 " 参加<br>会议人数不能超过 32<br>人 "。     | 畅视 2000 的主叫呼<br>集功能定位为小型多<br>方会话,因此最大会<br>场数目为 32 个。 | 根据实际情况调整入<br>会会场。            |

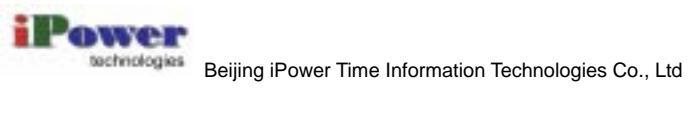

## 6.8 NAT 功能问题

| 现象                                       | 可能的原因                                                                                                    | 解决方法                                                                                                    |
|------------------------------------------|----------------------------------------------------------------------------------------------------|----------------------------------------------------------------------------------------------------|
| 启用了畅视 2000 的<br>NAT 功能后 ,PC 机无<br>法连接网络。 | <ul> <li>(1) 连接方式不正确。</li> <li>(2) 畅 视 2000 的<br/>NAT 网关地址与<br/>连接的网络设备<br/>( 如 ADSL<br/>Modem)的IP地<br/>址冲突。</li> <li>(3) 当 不 启 用 畅 视<br/>2000 的 DHCP 功<br/>能时, PC 机的网<br/>关地址没有配置<br/>为畅视 2000 的<br/>NAT 网关地址。</li> <li>(4) 当启用畅视 2000<br/>的 DHCP 功能时,<br/>PC 计算机无法动<br/>态获取 IP 地址。</li> </ul> | <ul> <li>(1)、(2)、(3) 请参见</li> <li>"5.11 设置 NAT",</li> <li>正确使用 NAT 功能。</li> <li>(4) 以Windows 2000</li> <li>为例:</li> <li>第一步 在 PC 机的桌</li> <li>面上算单 在 PC 机的桌</li> <li>面(1)、(2)、(3) 请参见</li> <li>第一使用 NAT 功能。</li> <li>第一使用 NAT 功能。</li> <li>第一步 在 PC 机的桌</li> <li>(4) 以Windows 2000</li> <li>方例:</li> <li>第一步 在 PC 机的桌</li> <li>(5) 正 中输入 " cmd "并回车。</li> <li>第三 步,在弹出的窗口中</li> <li>车。</li> <li>第三 步,在 弹出的窗口中</li> <li>查看:</li> <li>计算机 机 地大器 (1) 和 地大器 (1) 和 地大器 (1) 和 地大器 (1) 和 地大器 (1) 和 他的。</li> <li>网关 IP 是不是 (1) 和 和 和 和 和 和 和 和 和 和 和 和 和 和 和 和 和 和 和</li></ul> |

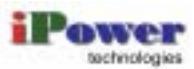

| 现象                             | 可能的原因                                                                                                    | 解决方法                                                                                                    |
|--------------------------------|----------------------------------------------------------------------------------------------------|----------------------------------------------------------------------------------------------------|
| 启用了畅视 2000 的<br>NAT 功能后 ,PC 机可 | FTP 传输数据时有两<br>种方式:                                                                                                    | 修改 IE 选项中的 FTP<br>传输方式:                                                                                                    |
| 能不能通过 IE 获取<br>FTP 文件。         | <ul> <li>被动:客户端连到服务器打开的数据传输端口传输数据。</li> <li>主动:客户端通过PORT消息告诉服务器一个端口,服务器连到客户端的这个端口来传输数据。</li> <li>目前畅视 2000只支持被动方式,而IE浏览器默认的方式时为主动,所以FTP 传输数据时有问题。</li> </ul> | <ol> <li>(1) 打开 IE 浏览器。</li> <li>(2) 在菜单栏上单击选择 [工]</li> <li>/Internet选项]。</li> <li>(3) 在弹出的窗口中选择"高级"页签。</li> <li>(4) 在其中的"浏览"栏中选中"使用被动FTP(为防火墙和 DSL 调制解调器兼容性)"。</li> <li>(5) 重启 IE 浏览器。</li> </ol> |

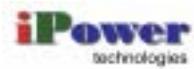

# 附录 A 按键和指示灯

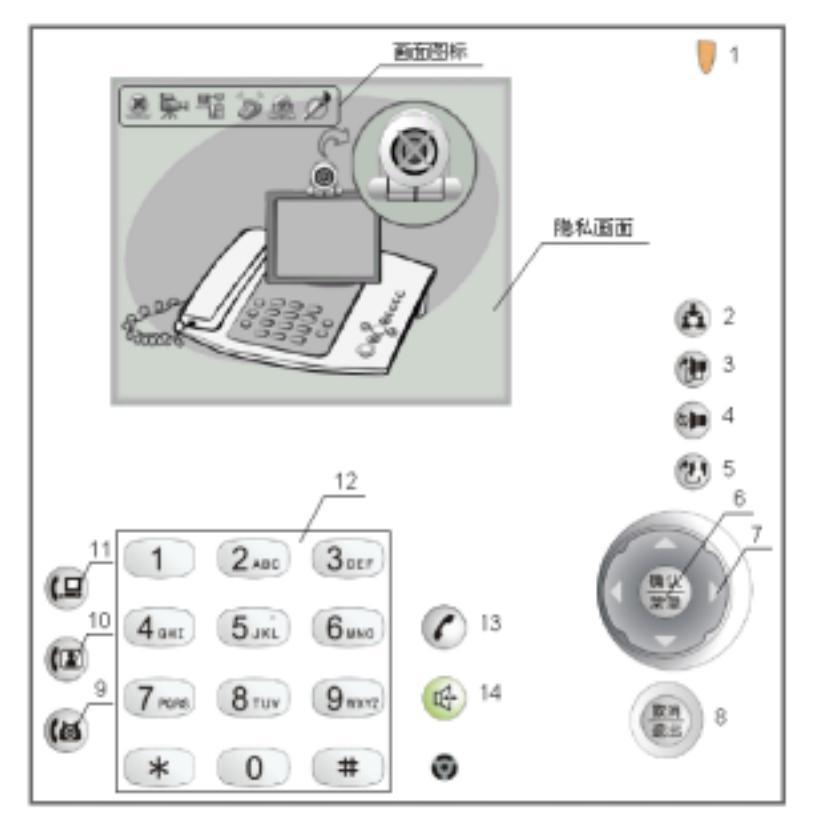

| 序号  | 名称     | 说明                                                                          |
|-----|--------|-----------------------------------------------------------------------------|
| (1) | 电源指示灯  | 常亮表示供电正常。                                                                   |
| (2) | <多方会议> | 进入主叫呼集(在畅视 2000上定义并召开会<br>议)或会议控制画面。<br>• 主叫呼集:需服务器支持。<br>• 会议控制:仅在多方会议中可用。 |
| (3) | <切换镜头> | 当外接像机/头时 ,选择当前使用内置或外接摄<br>像头。                                               |

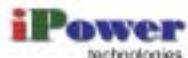

| 序号       | 名称               | 说明                                                                                                    |
|----------|------------------|----------------------------------------------------------------------------------------------------|
| (4)      | <开关镜头>           | 打开或关闭镜头,即发送或不发送本地画面。<br>当关闭镜头时,对端显示屏中显示隐私画面。                                                                                                    |
| (5)      | <切换画面>           | 循环切换当前显示屏中的画面:本地画面、对<br>端画面 , 或使本地和对端画面同时显示。                                                                                                    |
| (6)      | <确认/菜单>          | <ul> <li>发起呼叫:输入对端号码后按该键。</li> <li>进入系统配置菜单:空闲状态下按该键。</li> <li>确定:确认选取当前选项。</li> </ul>                                                                                                    |
| (7)      | 方向键              | 在系统配置菜单中 , 使用方向键可使光标在当<br>前配置项间和文本框中自由移动。                                                                                                    |
| (8)      | <取消/退出>          | <ul> <li>删除:编辑文本框中的文字时按该键删除<br/>待修改内容。</li> <li>取消和退出:设置系统参数时,按该键取<br/>消更改并返回上层画面。</li> <li>关闭麦克风:通话过程中,按该键可关闭<br/>本端的麦克风,使对端听不到声音。</li> </ul>                                                  |
| (9)/(10) | <语音电话><br><可视电话> | <ul> <li>按键:</li> <li>&lt;语音电话&gt;键:设置当前呼叫模式为"语音电话(即普通电话)"。</li> <li>&lt;可视电话&gt;键:设置当前呼叫模式为"可视电话"。</li> <li>工作模式指示灯:</li> <li>同时闪烁:有来电。</li> <li>某指示灯常亮:标识当前的呼出模式。</li> </ul>                  |
| (11)     | <上线/下线>          | <ul> <li>按键:</li> <li>按该键向服务器请求注册/注销。</li> <li>上线/下线状态指示灯:</li> <li>周期性慢闪(0.5 秒亮,0.5 秒灭):正在与网络连接。</li> <li>周期性快闪(0.125 秒亮,0.125 秒灭):正在注册。</li> <li>常亮:注册成功,在线。</li> <li>常灭:注册失败,不在线。</li> </ul> |

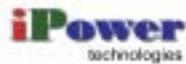

| 序号   | 名称     | 说明                                                                                                    |
|------|--------|----------------------------------------------------------------------------------------------------|
| (12) | 数字和符号键 | 数字和符号键用于输入呼叫号码和个人信息<br>等需编辑的内容。                                                                                                    |
| (13) | <呼叫>   | 按该键进入呼叫画面或发起呼叫。                                                                                                    |
| (14) | <免提>   | 按键:<br>按该键启动免提功能,即用内置麦克风和扬声<br>器代替话筒;再按该键关闭免提功能。<br><b>免提指示灯:</b><br>• 常亮:表示当前处于免提状态。拿起话筒,<br>指示灯灭。<br>• 常灭:表示当前处于非免提状态,请使用<br>话筒。 |

□□ 画面图标含义:

X

关闭镜头,发送隐私画面给对方(通话时使用)。

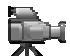

使用外接摄像头。

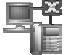

下线状态,可视电话不可用。

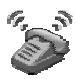

有未接来电,请到通话记录中查询。

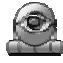

B

畅视 2000 的监控功能已打开。

已关闭本端的麦克风,此时对方听不到声音。

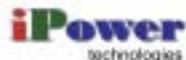

section degies Beijing iPower Time Information Technologies Co., Ltd

# 附录 B 输入法

| 📖 本节内容适用于文本编 |
|--------------|
|--------------|

| 按键   | 按一次 | 连续<br>按两次        | 连续<br>按三次 | 连续<br>按四次 | 连续<br>按五次 |
|------|-----|------------------|-----------|-----------|-----------|
| 1    | 1   |                  |           |           |           |
| 2.41 | а   | b                | С         | 2         |           |
| 3    | d   | е                | f         | 3         |           |
| 4+1  | g   | h                | i         | 4         |           |
| 5    | j   | k                | I         | 5         |           |
| 6m)  | m   | n                | 0         | 6         |           |
| 7~   | р   | q                | r         | S         | 7         |
| 814  | t   | u                | v         | 8         |           |
| 9mo  | W   | х                | У         | Z         | 9         |
| 0    | 0   | 空格               |           |           |           |
| *    | *   | 特殊符<br>号输入       |           |           |           |
| #    | #   | 大/小写<br>字母切<br>换 | 中文输入      |           |           |

字母输入

 连续按 两次可切换输入法为"大写/小写字母输入"(默认输入 法为"小写字母输入")。

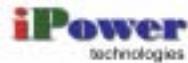

连续多次按相应数字键可输入如上表所示的字母/数字。

中文输入

- 连续按 三次,可进入"中文输入"状态(显示屏下方出现中文显示框)。
- 需要退出"中文输入"状态,只需再按 一次(显示屏下方的中文显示框消失)。
- 参考本节"字母输入"中描述的输入方法,依次输入文字的拼音字母,直到中文显示框中出现需要的文字。按方向键选择并按<确认/菜单>键。
- 畅视 2000 采用了智能文字输入法。只需按某文字的拼音字母对应的按键各一次,中文显示框中会显示其所有的拼音组合,按方向键选择需要的组合即可(参见本节"输入实例")。

特殊字符输入

 连续按 
 两次,可进入"特殊字符输入"状态(显示屏下方出现 特殊字符选择框,如下图所示)。

[].;":?'!()\$+-/\=%|~@\_~&<>[]{}
, = 1 、" " : 7 ' ' | () ¥ \* () +

- 按方向键选择需要输入的字符,然后按<确认/菜单>键。
- 连续按 0 两次输入空格。

输入实例

待输入字符串 "Nancy 上海\_中国", 操作步骤如下:

| 步骤 | 操作       | 说明               |
|----|----------|------------------|
| 1  | 连续按 # 两次 | 进入 " 大写字母输入 " 状态 |

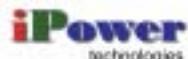

| 步骤 | 操作                                  | 说明                                                                    |
|----|-------------------------------------|-----------------------------------------------------------------------|
| 2  | 连续按 6 两次                            | 输入 " N "                                                              |
| 3  | 连续按 # 两次                            | 进入 " 小写字母输入 " 状态                                                      |
| 4  | 按2次                                 | 输入 " a "                                                              |
| 5  | 连续按 6 两次                            | 输入 " n "                                                              |
| 6  | 连续按 2 三次                            | 输入 " c "                                                              |
| 7  | 连续按 9— 三次                           | 输入 " y "                                                              |
| 8  | 连续按 0 两次                            | 输入空格                                                                  |
| 9  | 连续按 王次                              | 进入 " 中文输入 " 状态<br>显示屏下方出现中文显示框                                        |
| 10 | 依次按 7、 4、<br>2、 6、 4 各一<br>次        | 这五个按键总共有两种拼音组合,如下图<br>所示:                                             |
| 11 | 按方向键选择组合<br>" SHANG " 并按<确认/<br>菜单> | 中文显示框中将显示" SHANG "所有文<br>字下图所示:<br>0上 15 2頁 3為 4 5 5 8 6時 7 5 8 月 9 5 |
| 12 | 按所需汉字"上"对应的<br>数字键 0 一次             | 输入 " 上 " 字<br>(如果所需文字未在当前的框中显示 , 按<br>方向键可翻页查找 )                      |
| 13 | (具体操作略)                             | 输入 " 海 "                                                              |
| 14 | 连续按 * 两次                            | 进入 " 特殊字符输入 " 状态                                                      |
| 15 | 按方向键选择字符 " _ "<br>并按<确认/菜单>         | 输入字符 " _ "                                                            |
| 16 | (具体操作略)                             | 输入 " 中 "、" 国 "                                                        |

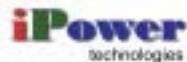

## 附录 C 升级指导

畅视 2000 软件有两种升级方法:自助升级和后台升级。

□□ 请与服务商联系,确认升级方法、获取升级服务器地址或升级程序。

#### C.1 自助升级

升级准备

- 网络连接正常:通过网口(LAN)连接升级服务器。
- 畅视 2000 上线且空闲。

升级步骤

操作步骤如下:

- (1) 按<确认/菜单>键进入主菜单画面。
- (2) 依次选择"设置"、"高级设置"、"软件升级"并确认,进入如下画面。

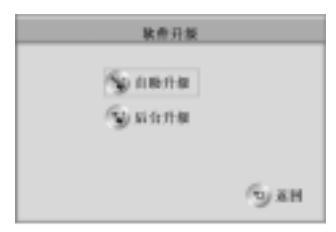

(3) 选择"自助升级"并确认后进入如下画面。

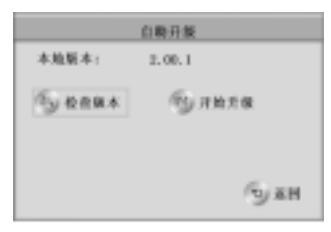

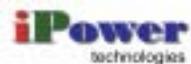

section degies Beijing iPower Time Information Technologies Co., Ltd

- (4) 选择"检查版本"并确认。版本检查完成后,光标自动切换到"开始升级"。
- (5) 按<确认/菜单>键。
- (6) 在弹出的如下画面中输入注册密码(该密码与"用户设置"中的密码相同)。

| 4 | 输入注册密码 |      |
|---|--------|------|
| 1 | (e) #R | ÷ se |
|   |        |      |

- (7) 选择"确定"并确认。
- (8) 等待升级完成。
- (9) 在如下画面出现后按<确认/菜单>键。

|             | 软件  | 71-50.      |      |
|-------------|-----|-------------|------|
| 放件升级<br>启系规 | 床功. | <b>芸術</b> ( | 法按理重 |
|             | 9   | ħ£          |      |

#### C.2 后台升级

升级准备

- 电脑和畅视 2000 连接正常:通过网口(PC)连接电脑。
- 畅视 2000 空闲。

升级步骤

操作步骤如下:

- (1) 按<确认/菜单>键进入主菜单画面。
- (2) 依次选择"设置"、"高级设置"、"软件升级"并确认,进入如下画面。

| _ | 脓劑升級             |        |
|---|------------------|--------|
|   | буляни<br>Булани |        |
|   |                  | (5) ан |

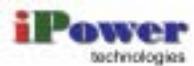

(3) 选择"后台升级"并确认,进入如下画面。

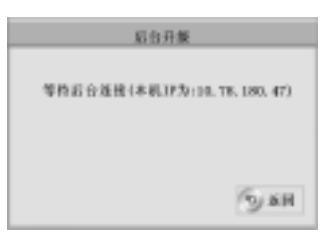

# (4) 在电脑上运行升级程序。桌面上弹出如下窗口。

| Typering and the second second s |           |
|----------------------------------------------------------------------------------------------------|-----------|
| kan propres                                                                                                    |           |
|                                                                                                    |           |
| Serie 21 (10 - 8 - 11 - 11                                                                                                    | - Section |

- (5) 在 "Remote IP" 栏输入畅视 2000 的 IP 地址。
- (6) 单击<Upgrade>按钮后等待升级完成。

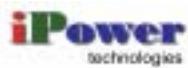

# 附录 D 产品规格

| 系统        | ITU-T H.323          |
|-----------|----------------------|
| 视频        | H.261/H.263/H.263+   |
| 音频        | G.711/G.728          |
| 输入电压      | 100 ~ 240V AC        |
| 最大功耗      | 20W                  |
| 尺寸(长×宽×高) | 200mm × 200mm × 80mm |
|           |                      |

#### 内置摄像头

| 指标    | 规格     |
|-------|--------|
| 类型    | CCD    |
| 感光器尺寸 | 1/4 英寸 |
| 镜头焦距  | 6mm    |

#### 显示屏

| 指标          | 规格                       |
|-------------|--------------------------|
| 对角线尺寸       | 5 英寸                     |
| 外形尺寸(长×宽×厚) | 91.4mm × 119.3mm × 7.5mm |
| 分辨率         | 960 × 234                |